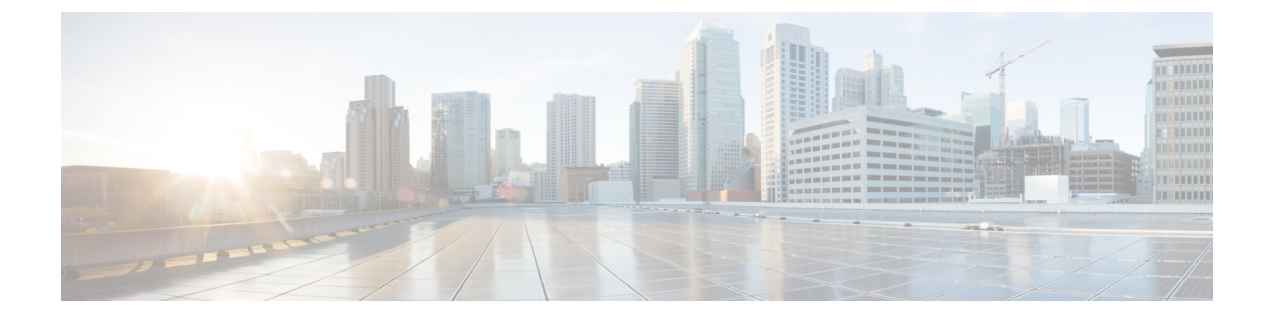

# 初回起動時の問題のトラブルシューティン グ

ご使用の Cisco ASR 1000 シリーズ ルータは、工場出荷前に十分にテスト済みです。ただし、 システムの起動時に問題が発生する場合には、この章の内容を参考にして問題の原因を特定し てください。この章の内容は、次のとおりです。

この章の手順では、初回のシステム起動時のトラブルシューティングであり、ルータは工場出荷時の状態であるものと想定されています。

コンポーネントの取り外しまたは取り付けを行ったり、デフォルトの設定を変更した場合は、 この章の推奨事項が当てはまらないこともあります。Cisco ASR 1000 シリーズルータ付属のマ ニュアル『Regulatory Compliance and Safety Information for the Cisco ASR 1000 Series Aggregation Services Routers』に記載されている安全に関する警告を読んでから、この章のトラブルシュー ティング手順を実行してください。

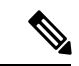

- (注) Cisco ASR 1000 シリーズアグリゲーションサービスルータに固有の操作および保守に関する情報については、『Cisco ASR 1000 Series Aggregation Services Routers Operations and Maintenance Guide』を参照してください。このような操作や保守として、LEDの確認、 show コマンドを使用したステータスの確認、設置に問題がある場合の手順などがあります。
  - トラブルシューティングの概要 (1ページ)
  - オンラインのトラブルシューティングリソース (2ページ)
  - 一般的なトラブルシューティングのヒント (2ページ)
  - アップグレードのトラブルシューティング (8ページ)
  - ・パスワードを忘れた場合の再設定または回復(11ページ)

## トラブルシューティングの概要

ここでは、ルータのトラブルシューティング方法について説明します。トラブルシューティン グ方法は、ルータの主要サブシステムに基づいて分類されています。 問題を解決できない場合は、製品を購入した代理店にお問い合わせください。代理店には次の 情報を提供してください。

- ルータの入手日およびシャーシのシリアル番号(シャーシ上のラベルに記載されています。xref「シリアル番号ラベルの位置」を参照)。
- ・インストールされている SPA。
  - 必要に応じて、show platform コマンドを使用してインストールされている SPA を特定します。
- シスコソフトウェアのリリース番号。
  - •可能な場合は、show version コマンドを使用してこの情報を特定します。
- ・症状の簡単な説明。および問題を特定したり解決するために行った手順の簡単な説明。
- ・保守契約または保証の内容。

# オンラインのトラブルシューティング リソース

サブシステムに基づくアプローチのほかに、さまざまなオンライン トラブルシューティング リソースが用意されています。

- 『Cisco ASR 1000 Series Aggregation Services Routers Troubleshooting Guide』には、Cisco ASR 1000 シリーズ ルータに関する問題のトラブルシューティング情報が記載されています。
- Cisco.com 登録ユーザは、http://www.cisco.com/en/US/support/tsd\_most\_requested\_tools.html でログインして、Software Advisor、Cisco IOS Error Message Decoder Tool、Output Interpreter Tool などのさまざまなトラブルシューティング ツールにアクセスできます。

## 一般的なトラブルシューティングのヒント

以下の表に、一般的なトラブルシューティングのヒントを示します。

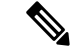

(注) ボックスを十分に冷却するために、Cisco ASR 1000 シリーズ ルータには常に2つの電源 モジュールが設置されている必要があります。電源モジュール内には冷却用のシステム ファンが設置され、回転している必要があります。すべてのシステム ファンは1つの電 源モジュールで電源供給できるため、2つめの電源モジュールに電源を投入する必要はあ りませんが、設置しておく必要はあります。

| 症状                 | 修正措置                                                                                                    |
|--------------------|----------------------------------------------------------------------------------------------------|
| システムに電源投入で<br>きない  | <ul> <li>次の項目を確認してください。</li> <li>・すべての電源コードが Cisco ASR 1000 シリーズ ルータと電源に<br/>正しく接続されていること。</li> <li>・電源スイッチがオン())の位置にあること。</li> </ul>                |
| システムを適切に起動<br>できない | システムに電源が入っている場合は、ASR 1000 シリーズルートプロ<br>セッサの STATUS LED を調べて、すべての接続がしっかり行われて<br>いることを確認します。LEDの詳細については、表 2-8 を参照してく<br>ださい。                           |
| 電源に関する問題           | 2つの電源モジュールの OUTPUT LED がともにグリーンに点灯して<br>いる場合、1台の電源モジュールのエラーはシステムエラーにはつな<br>がりません。                                                                    |
|                    | Cisco ASR 1000 シリーズルータ システムは、1つの電源モジュールだけで稼働します。1つの電源モジュールだけをオンにした状態は、有効な構成としてサポートされています。両方の電源モジュールの<br>OUTPUT FAIL LED がレッドに点灯している場合、システムエラーが発生します。 |

表1:起動時のトラブルシューティングに関する一般的なヒント

## サブシステム アプローチを使用したトラブルシューティング

システムの問題を解決するために、問題を特定のサブシステムに限定してください。現在の ルータの動作と予期されたルータの動作を比較します。通常、起動時の問題は1つのコンポー ネントが原因になっているため、各ルータコンポーネントのトラブルシューティングを行うよ りは、各サブシステムを調べる方が効率的です。

この章のトラブルシューティングでは、ルータは次のサブシステムで構成されます。

・電源サブシステム:次のコンポーネントで構成されます。

AC 入力または DC 入力電源モジュール。電源入力モジュール(PEM)とも呼ばれます。

プロセッサ サブシステム: Cisco ASR 1000 シリーズ RP、ESP、および SIP にはオンボード プロセッサが搭載されています。RP は、Ethernet Out of Band Channel (EOBC; イーサネットアウトオブバンドチャネル)を通じ、システムにある各ボードにソフトウェアをダウンロードします。RP、ESP、および SIP の各ボードには、ソフトウェアのロードの進捗を示すステータス LED があります。内蔵ルートプロセッサ、エンベデッドサービスプロセッサ、および SIP を搭載する Cisco ASR 1001 ルータおよび Cisco ASR 1002-X ルータなどのルータには、システムの負荷状態を示す単一のステータス LED が搭載されています。ROMMON が起動しない場合、この LED はレッドで点灯します。ROMMON が正常に起動すると、この LED はイエローで点灯します。オペレーション ソフトウェア (IOS)を正常にダウンロードできると、この LED はグリーンで点灯します。

 冷却サブシステム: Cisco ASR 1006 ルータおよび Cisco ASR 1004 ルータでは電源モジュー ルごとに3台のファンを備え、Cisco ASR 1002 ルータ、Cisco ASR 1002-F ルータ、および Cisco ASR 1002-X では電源モジュールごとに2台のファンを備えています。Cisco ASR 1001 ルータでは、PEM ごとに独自のファンが搭載されており、システム自体には別のファン トレイが搭載されています。これらのファンは、それぞれのシャーシに空気を引き込み、 前面から背面に向かう空気流を作り出します。

### ルータの標準的な起動シーケンス

一般に、電源モジュールのステータス LED を確認すれば、起動シーケンスのどの時点で、どの部分に障害が発生したかを判断できます

ルータの標準的な起動シーケンスでは、次の一連のイベントおよび状態が発生します。

- 各 PEM のファンに電源が供給され、電源モジュール内で空気が循環し始めます。電源モジュールの PWR OK インジケータがオンになり、電源モジュール ステータスに反映されます。
- 2. 電源がオンになり、Cisco ASR 1000 シリーズ RP、ASR 1000 ESP、およびインストールさ れた各 SIP の起動プロセスが進むにつれて、各カードのステータスがそれぞれの LED に示 されます。内蔵ルート プロセッサ、エンベデッド サービス プロセッサ、および SIP が搭 載されたルータでは、ステータス LED がプロセスの状態を示します。

## 電源サブシステムのトラブルシューティング

以下の表の情報を使用して、電源システムの問題を特定します。

#### 表 2:電源システムのトラブルシューティング

| 症状               | 考えられる原因          | 考えられる解決策                                                                                   |
|------------------|------------------|--------------------------------------------------------------------------------------------|
| システムへの電源投入を開始する。 | システムを起動でき<br>ない。 | シャーシに電源エラーが発生してい<br>ます。<br>ステータス LED は、起動プロセス<br>中はオレンジで、ソフトウェアの起<br>動が完了するとグリーンになりま<br>す。 |

I

| 症状                                                | 考えられる原因                                                     | 考えられる解決策                                                                                                    |
|---------------------------------------------------|-------------------------------------------------------------|----------------------------------------------------------------------------------------------------|
| システムに電源投入できない。                                    | システムまたは壁面<br>コンセント(電源)<br>に AC 電源コードが<br>きちんと接続されて<br>いません。 | ルータの電源スイッチをスタンバイ<br>()) に切り替えてから、システムま<br>たは壁面コンセント(電源)に AC<br>電源コードを接続し直してくださ<br>い。                               |
|                                                   | DC 電源コードが回路<br>ブレーカーのパネル<br>ボードでオンになっ<br>ていません。             | ルータの電源スイッチをスタンバイ<br>()) に切り替え、DC 回路に対応し<br>ているパネル ボードの回路ブレー<br>カーを見つけて、回路ブレーカーを<br>オンにしてください。                      |
|                                                   | 電源モジュールから<br>AC内部電源コードが<br>きちんと接続されて<br>いません。               | ルータの電源スイッチをスタンバイ<br>( ) に切り替えてから、電源モ<br>ジュール コードを外して挿入し直<br>します。                                                   |
| システムに電源投入できない。                                    | DC内部電源コードが<br>端子ブロックにきち<br>んと接続されていま<br>せん。                 | すべてのアースケーブルがDC電源<br>モジュールの端子ブロックに適切に<br>接続されていることを確認します。                                                           |
|                                                   | 電源に障害がありま<br>す。                                             | 電源スイッチをオフにして、別の電<br>源を使用できる場合は、電源コード<br>を別の電源に接続し、ルータの電源<br>スイッチを再びオンにします。                                         |
|                                                   | 電源コードに障害が<br>あります。                                          | ルータの電源スイッチをスタンバイ<br>() に切り替えてから (DC 電源の<br>場合は、さらに回路ブレーカーをオ<br>フの位置に切り替えて、テープをオ<br>フの位置に張ります)、ケーブルを<br>外して接続し直します。 |
|                                                   | 電源モジュールに障<br>害があります。                                        | 新しい電源コードを使用して電源モ<br>ジュールを別の電源に接続しても、<br>システムが動作しない場合は、電源<br>モジュールに障害があると考えられ<br>ます。代理店にお問い合わせくださ<br>い。             |
| システムの電源がオフになり、<br>STATUS LED が点灯せず、ファン<br>が作動しない。 | 電源モジュールに障<br>害があります。                                        | ** システムが1つの電源モジュール<br>だけで稼働している場合、5 分後に<br>電源が切断されます。                                                              |

| 症状                        | 考えられる原因 | 考えられる解決策 |
|---------------------------|---------|----------|
| ** Cisco ASR 1001 ルータを除き、 |         |          |
| システムに電力を供給し、適切な           |         |          |
| 冷却が行われるようにするには、           |         |          |
| 常にシャーシに4つの電源モ             |         |          |
| ジュールを取り付けておき、その           |         |          |
| うち、少なくとも2つの電源モ            |         |          |
| ジュール (ゾーンごとに1つ)を          |         |          |
| 電気幹線に直接接続しておく必要           |         |          |
| があります。システムファンは電           |         |          |
| 源モジュール内部にあり、冷却の           |         |          |
| ために回転する必要があります。           |         |          |
| 1つの電源モジュールですべての           |         |          |
| システムファンに電力を供給でき           |         |          |
| るので、2つめの電源モジュール           |         |          |
| の電源をオンにしておく必要はあ           |         |          |
| りませんが必ず取り付けておいて           |         |          |
| ください。電源が入っている4つ           |         |          |
| の電源モジュールが取り付けられ           |         |          |
| ているシステムから、1つの電源           |         |          |
| モジュールを取り外した場合、            |         |          |
| シャットダウンするまでにシステ           |         |          |
| ムが稼働できる時間は長くても5           |         |          |
| 分です。ただし、電源モジュール           |         |          |
| 内部でファンと電源部分はそれぞ           |         |          |
| れ独立しているため、5分以内に           |         |          |
| 交換用の電源モジュールの電源を           |         |          |
| オンにする必要はありません。            |         |          |
| ファンを駆動して適切なシステム           |         |          |
| の冷却状態を維持するために唯一           |         |          |
| 不可欠なことが、電源モジュール           |         |          |
| をシャーシに取り付けておくこと           |         |          |
| です。                       |         |          |
|                           | 1       |          |

## 冷却サブシステムのトラブルシューティング

以下の表の情報を使用して、冷却サブシステムの問題を特定します。

表 3: 冷却サブシステムのトラブルシューティング

| 症状                                                                                                    | 考えられる原因                                                                                                    | 考えられる解決策                                                                                                   |
|----------------------------------------------------------------------------------------------------|----------------------------------------------------------------------------------------------------|----------------------------------------------------------------------------------------------------|
| システムがシャットダウン<br>しても、回転し続けるファ<br>ンや回転しないファンがあ<br>り、次のエラーメッセージ<br>が表示される。<br>Queued messages:<br>%ENVM-1-SHUTDOWN:<br>Environmental Monitor<br>initiated shutdown<br>このエラーメッセージは、<br>過熱状態、またはシャーシ<br>内に許容値を超える電源状<br>態が検出されたことを示し<br>ます。 | <ul> <li>・1つまたは複数のファンが作動していない。</li> <li>・ファンの作動が極端に遅い。</li> <li>・電力装置が動作していない。</li> <li>ファンが作動しているかどうかを判別するには、作動音を確認します。</li> <li>騒音のある環境では、手をシャーシ</li> <li>背面に当てて、排気口から空気が排出されているかどうかを確認します。</li> </ul> | 代理店にお問い合わせくだ<br>さい。                                                                                        |
| 複数のファン障害                                                                                                    | ファンの速度がファン障害速度を下<br>回りました。                                                                                                    | <ul> <li>ファン障害が発生した<br/>PEM の場所を特定し<br/>て記録します。</li> <li>PEM を交換します。</li> </ul>                            |
|                                                                                                    | 他の機器から排気された熱気がルー<br>タの吸気口に取り込まれています。                                                                                                    | 他の機器またはルータを移<br>動して、適切な通気を確保<br>します。                                                                       |
| システムがシャットダウン<br>し、次のエラーメッセージ<br>が表示されます。<br>Queued messages:<br>%ENVM-1-SHUTDOWN:<br>Environmental Monitor                                                                                                    | このエラーメッセージは、コンポー<br>ネントまたは温度センサーに障害が<br>あることを示します。システムが<br>シャットダウンする前に、show env<br>all コマンドを使用して内部シャー<br>シ環境を表示します。                                                                                      | 代理店にお問い合わせくだ<br>さい。                                                                                        |
| initiated shutdown<br>このエラーメッセージは、<br>システムがシャーシ内部の<br>過熱状態または許容値を超<br>える電源状態を検出したこ<br>とを示します。<br>(注) システムがシャッ<br>トダウンしても、<br>システムファンが<br>作動し続けること<br>があります。                                                                            | 許容値を超える電源状態によって環<br>境上のシャットダウンが発生した場<br>合は、システムがシャットダウンし<br>ます。                                                                                                    | 新しい電源コードを使用し<br>て電源モジュールを別の電<br>源に接続しても、システム<br>が動作しない場合は、電源<br>モジュールに障害があると<br>考えられます。代理店にお<br>問い合わせください。 |

## 共有ポート アダプタのトラブルシューティング

以下の表の情報を使用して、共有ポートアダプタでの問題を特定します。

表 4: 共有ポート アダプタのトラブルシューティング

| 症状                                  | 考えられる原因                                  | 考えられる解決策                                                                                                    |
|-------------------------------------|------------------------------------------|----------------------------------------------------------------------------------------------------|
| SPA の<br>ENABLED<br>LED が点灯し<br>ない。 | SPA がシステム<br>ボードから外れてい<br>る可能性がありま<br>す。 | ポートアダプタをスロットに再装着します(ポートア<br>ダプタおよびサービスアダプタの取り外しまたは取り<br>付けを行う際には、システムの電源をオフにする必要は<br>ありません)。インターフェイスの再初期化が完了する<br>と、SPA の ENABLED LED が点灯します。アダプタが<br>正しく取り付けられ、ネジがしっかりと締められている<br>ことを確認します。<br>それでも ENABLED LED が点灯しない場合は、プロセッ<br>サハードウェア障害が検出されています(この LED は、<br>正常な稼働時には点灯するはずです)。製品を購入され<br>た代理店に連絡してください。 |

# アップグレードのトラブルシューティング

以下の図に、アップグレード中に発生する可能性のあるエラーを解決するトラブルシューティ ングのヒントを示します。

表 5: アップグレード関連のトラブルシューティングのヒント

| 症状                                                                                        | 原因                                                                                   | 修正措置                                                                                 |
|-------------------------------------------------------------------------------------------|--------------------------------------------------------------------------------------|--------------------------------------------------------------------------------------|
| 次の例のようなエラー メッセー<br>ジがアップグレードの開始後に<br>表示される。                                               | 使用しているイメージファイルのサイズ<br>と、イメージファイルの予想サイズが一<br>致していません。このエラーは、イメー<br>ジファイルをコピーするファイルシステ | 使用しているイメージファイルのサイズ<br>と、予想されるファイル サイズが同じで<br>あることを確認します。必要に応じて、<br>イメージファイルをダウンロードし直 |
| validate_package: SHA-1 hash:<br>calculated<br>9526clbf:10341089:84edb0d:cb12a344:b6%af14 | ムに関係なく発生する可能性があること<br>に注意してください。                                                     | し、アップグレードを再試行します。                                                                    |
| expected<br>93315a74:57061354:d514ff0c:8b25f8f8:842afb4k<br>SHA-1 hash doesn't match      |                                                                                      |                                                                                      |
| application image failed to run                                                           |                                                                                      |                                                                                      |

| 症状                                                                                   | 原因                                 | 修正措置 |
|--------------------------------------------------------------------------------------|------------------------------------|------|
| システムを起動しようとすると、<br>次の例のようなエラーメッセー                                                    | bootコマンドで指定されたイメージのファ<br>イル名が無効です。 |      |
| アンジャンション<br>ROMMON プロンプトに切り替わる。                                                      |                                    |      |
| Directory an_image.bin not                                                           |                                    |      |
| found<br>Unable to locate an_image.bin<br>directory                                  |                                    |      |
| Unable to load an_image.bin<br>boot: error executing "boot<br>harddisk:an image.bin" |                                    |      |
| autoboot: boot failed, restarting                                                    |                                    |      |

I

| 症状 | 原因 | 修正措置                                                                                                    |
|----|----|----------------------------------------------------------------------------------------------------|
|    |    | 次の操作を行ってください。                                                                                                    |
|    |    | <ol> <li>ROMMON プロンプトで dir file-system<br/>コマンドを使用して、イメージファ<br/>イルが harddisk:、bootflash:、または<br/>外部 USB デバイス (usb0: または<br/>usb1:)に存在することを確認します。</li> </ol>                                        |
|    |    | <ol> <li>dir file-system コマンドを実行したときに、「Please reset before continuing」のようなメッセージが表示された場合は、コンフィギュレーションレジスタを 0x0 に再設定し、reset コマンドを実行して、ルータが無効なイメージを使用してブートを再試行せずにROMMONプロンプトを開始することを許可します。</li> </ol> |
|    |    | <pre>rommon&gt; dir harddisk: Please reset before continuing &lt;&lt;&lt;&lt;&lt; rommon&gt; confreg 0x0 rommon&gt; reset</pre>                                                                    |
|    |    | 1. 次のようなコマンドを使用して、<br>ROMMONプロンプトからルータを起<br>動します。                                                                                                    |
|    |    | rommon><br>BOOI=handdisk:asr1000mp1-ipbasek9.03.05.01.S.152-1.S1.bin                                                                                                    |
|    |    | 1. 現在の環境変数の設定を保存するに<br>は、次のように sync コマンドを実行<br>します。                                                                                                    |
|    |    | rommon> <b>sync</b>                                                                                                    |
|    |    | <ol> <li>ROMMON プロンプトで confreg<br/>0x2102 コマンドを使用して自動ブー<br/>トがイネーブルにされていることを<br/>確認してから、同じプロンプトで<br/>reset コマンドを実行します。</li> </ol>                                                                  |
|    |    | ローカルファイルシステムまたは外部ファ<br>イルシステムに有効なイメージが見つか<br>らない場合は、 <b>boot tftp:</b> コマンドを実行<br>して、TFTPサーバー上にあるイメージを<br>インストールできます。次の例に示すよ<br>うに、管理イーサネットインターフェイ                                                 |

| 症状                                                                                                    | 原因                                                                                                | 修正措置                                                                                                    |
|----------------------------------------------------------------------------------------------------|---------------------------------------------------------------------------------------------------|----------------------------------------------------------------------------------------------------|
|                                                                                                    |                                                                                                   | スがデフォルトゲートウェイに物理的に<br>接続されていることを確認し、適切な値<br>の ROMMON 変数を設定して、boot tftp:<br>コマンドを実行します。<br>rommon ><br>IP SUBNET MASK=255.255.255.0                                                                                  |
|                                                                                                    |                                                                                                   | TFTP_SERVER=192.0.2.2<br>TFTP_FILE=asr1000mp1-ipbasek9.03.05.01.S.152-1.S1.bir<br>DEFAULT_GATEWAY=192.0.2.1<br>IP_ADDRESS=192.0.2.26<br>rommon > boot tftp:                                                         |
| 自動ブートが、config-register                                                                                                    | <b>boot system</b> コマンドが、次の例のような                                                                  | 次の操作を行ってください。                                                                                                    |
| <b>0x2102</b> コマンドを使用してイ<br>ネーブルになっている。ルータ<br>が自動的に再起動するときに、<br>次のエラーメッセージが表示さ<br>れる。<br>no valid BOOT image found<br>Final autoboot attempt from<br>default boot device<br>Located 12tp rmcd alg | コマンドの実行によって設定されていま<br>せん。<br>boot system<br>bootflash:asr1000mp1-ipbasek9.03.05.01.S.152-1.S1.bir | <ol> <li>Break キーを押すか、またはコンソー<br/>ル端末から break コマンドを実行し<br/>ます。ブレークがイネーブルの場合、<br/>ルータは ROMMON モードを開始し<br/>ます。最後のステップに進みます。<br/>ブレークがディセーブルの場合は、<br/>ルータの電源を再投入します(ルー<br/>タの電源をオフにするか、電源コー<br/>じたせた。20 502</li> </ol> |
| <pre>Image size 10271 inode num 12,<br/>bks cnt 3 blk size 8*512<br/>#<br/>Boot image size = 10271<br/>(0x281f) bytes<br/>.</pre>                                                                 |                                                                                                   | トを抜ざ、30 秒経ってから電源を再<br>投入します)。<br>2. ルータの電源を再投入してから 30 秒<br>以内に、Break キーを押すか、break<br>コマンドを実行します。この操作を<br>行うと、ルータが ROMMON モード<br>になり、ROMMONプロンプトを表示<br>します                                                           |
| Boot image size = 11262<br>(0x2bfe) bytes<br>Unknown image structure<br>Located test<br>Image size 11506 inode num 63,<br>bks cnt 3 blk size 8*512                                                |                                                                                                   | <ul> <li>3. bootflash: または harddisk: からイメージの以前の実行バージョンをインストールします。または、ルータをアップグレードするためのイメージをUSBスティックにコピーして、ルータにイメージをインストールします。</li> </ul>                                                                             |

# パスワードを忘れた場合の再設定または回復

ここでは、Cisco ASR 1000 シリーズ ルータでのイネーブルパスワードまたはコンソール ログ イン パスワードの回復方法、およびイネーブル シークレット パスワードの再設定方法につい て説明します。

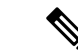

(注) イネーブルパスワードとコンソール ログインパスワードは回復することができます。イ ネーブル シークレット パスワードは暗号化されているので、新規のイネーブル シーク レット パスワードを再設定する必要があります。

### パスワード回復手順の概要

パスワード回復手順の概要を次に示します。

#### 手順の概要

- **1.** ルータにログインできる場合は、show version コマンドを入力して、既存のコンフィギュレーション レジスタ値を判別します。
- Break キーを押して、ブートストラップ プログラム プロンプト (ROM モニター)を表示 します。ルータの電源を切断してから再投入して、システムイメージを再ロードする必要 があります。
- 3. 次の機能がイネーブルになるように、コンフィギュレーションレジスタを変更します。
- 4. ルータの電源を切断してから再投入します。
- **5.** ルータにログインして、特権 EXEC モードを開始します。
- 6. show startup-config コマンドを入力して、パスワードを表示します。
- 7. 表示されたパスワードを回復するか、または再設定します。
- 8. コンフィギュレーションレジスタを元の設定に戻します。

#### 手順の詳細

- **ステップ1** ルータにログインできる場合は、show version コマンドを入力して、既存のコンフィギュレーション レジ スタ値を判別します。
- **ステップ2 Break** キーを押して、ブートストラップ プログラム プロンプト(ROM モニター)を表示します。ルータの電源を切断してから再投入して、システム イメージを再ロードする必要があります。
  - (注) ルータでブレーク機能がディセーブルの場合にパスワードを回復するには、ルータへの物理的な アクセス権が必要です。
  - 注意 Cisco ASR 1013 ルータの電源を再投入する場合は、最初にルータのグレースフル リロードを実行 することを推奨します。最初にグレースフルリロードを実行せずに電源の再投入を行うと、NVRAM に保存されているデータが失われる可能性があります。つまり、コンフィギュレーションファイ ルが失われる場合があります。電源障害の発生時には、この問題は検出されません。これは、2 つの電源モジュールゾーンのアクティブな各電源は、電源障害時に同時に再投入する必要がある ためです。ルータでグレースフル リロードを行わずに電源を再投入する可能性がある場合は、 boot config file-system:configuration-file nvbypass コマンドを使用し、NVRAM 以外のファイルシス テムを指定してコンフィギュレーションファイルを保存することを推奨します。以下に例を示し ます。Router(config)# boot config harddisk:config\_file.cfg nvbypassRouter(config)# boot config bootflash:configuration\_data.cfg nvbypass

**ステップ3**次の機能がイネーブルになるように、コンフィギュレーション レジスタを変更します。

- a) ブレーク
- b) スタートアップ コンフィギュレーションの無視
- c) フラッシュメモリからの起動
  - (注) パスワードの回復で重要なのは、スタートアップ コンフィギュレーション(通常は NVRAM内)が無視されるように、コンフィギュレーションレジスタのビット6(0x0040)を設定することです。このように設定すると、パスワードを使用しないでログインしたり、スタートアップ コンフィギュレーションパスワードを表示することができます。
- ステップ4 ルータの電源を切断してから再投入します。
  - (注) ルータの電源をオフにしたのち、再度電源をオンにするまで、30秒間隔をあけてください。
- ステップ5 ルータにログインして、特権 EXEC モードを開始します。
- ステップ6 show startup-config コマンドを入力して、パスワードを表示します。
- ステップ1 表示されたパスワードを回復するか、または再設定します。
- **ステップ8** コンフィギュレーション レジスタを元の設定に戻します。

### パスワード回復手順の詳細

イネーブルパスワード、イネーブルシークレットパスワード、またはコンソールログインパ スワードを回復または再設定するには、次のステップを実行します。

#### 手順の概要

- **1.** ルータのコンソール ポートに ASCII 端末を接続します。
- 9600 ボー、8 データ ビット、パリティなし、1 ストップ ビット(9600 8N1) で動作する ように、端末を設定します。
- 3. 権限を持たないユーザとしてルータにログインできる場合は、show version コマンドを入 力して、既存のコンフィギュレーションレジスタ値を表示します。あとで使用できるよ うにこの値を記録して、ステップ6に進みます。ルータにまったくログインできない場 合は、次のステップに進みます。
- Break キーを押すか、またはコンソール端末からブレークを送信します。ブレークがイネーブルの場合、ルータはROMモニタを開始し、ROMモニタプロンプト(rommon1>)が表示されます。ステップ6に進みます。ブレークがディセーブルの場合は、ルータの電源を切断してから再投入します(ルータの電源をオフにするか電源コードを壁コンセントから抜き、30秒経ってから電源を再投入します)。ステップ5に進みます。
- 5. ルータに電源を再投入してから 60 秒以内に、Break キーを押すか、またはブレークを送 信します。この操作を行うと、ルータはROMモニタを開始し、ROMモニタプロンプト (rommon1>) が表示されます。
- コンフィギュレーション レジスタ ユーティリティを使用してコンフィギュレーション レジスタを設定し、次のようにROMモニタープロンプトで confreg コマンドを入力しま す。

- **7.** *enable ignore system config info?* という質問に yes と答え、現在のコンフィギュレーション レジスタの設定をメモしておきます。
- 8. 次のように reset コマンドを入力して、ルータを初期化します。
- 次のメッセージが表示されるまで、システム コンフィギュレーション ダイアログ プロ ンプトに no と入力します。
- 10. Return キーを押します。次のように、ユーザ EXEC プロンプトが表示されます。
- **11.** enable コマンドを入力して、特権 EXEC モードを開始します。次のように show startup-config コマンドを入力して、コンフィギュレーション ファイルのパスワードを表示します。
- コンフィギュレーションファイル表示内を走査しパスワードを探します(通常、イネーブルパスワードはファイルの先頭付近にあり、コンソールログインパスワードまたはユーザ EXECパスワードは末尾付近にあります)。パスワードは次のように表示されます。
- configure memory コマンドを入力して、実行中のメモリにスタートアップ コンフィギュ レーションファイルをロードします。この操作によって、パスワードを変更したり再設 定することができます。
- **14.** 特権 EXEC コマンド configure terminal を入力して、コンフィギュレーションモードを開始します。
- 15. 次のコマンドを使用して、3つのパスワードをすべて変更します。
- **16.** 次のように、すべてのインターフェイスを管理上のシャットダウン状態にしないように 設定する必要があります。
- **17.** config-register コマンドを使用して、コンフィギュレーションレジスタをステップ3また は8に記載されている元の値に設定するか、次のように出荷時の設定0x2102に設定しま す。
- **18.** Ctrl-Z (Ctrl キーを押しながら Z キーを押す)か、または end を入力して、コンフィギュレーションモードを終了し、EXEC コマンドインタープリタに戻ります。
- **19.** copy running-config startup-config コマンドを入力して、新しい設定をNVRAMに保存します。
- **20.** reload コマンドを入力して、ルータを再起動します。
- 21. 新しいパスワードまたは回復されたパスワードを使用して、ルータにログインします。

#### 手順の詳細

- **ステップ1** ルータのコンソール ポートに ASCII 端末を接続します。
- **ステップ2** 9600 ボー、8 データ ビット、パリティなし、1 ストップ ビット(9600 8N1) で動作するように、端末を 設定します。
- ステップ3 権限を持たないユーザとしてルータにログインできる場合は、show version コマンドを入力して、既存の コンフィギュレーション レジスタ値を表示します。あとで使用できるようにこの値を記録して、ステッ プ6に進みます。ルータにまったくログインできない場合は、次のステップに進みます。
- ステップ4 Break キーを押すか、またはコンソール端末からブレークを送信します。ブレークがイネーブルの場合、 ルータは ROM モニタを開始し、ROM モニタ プロンプト(rommon1>)が表示されます。ステップ6に 進みます。ブレークがディセーブルの場合は、ルータの電源を切断してから再投入します(ルータの電

源をオフにするか電源コードを壁コンセントから抜き、30秒経ってから電源を再投入します)。ステップ5に進みます。

- **ステップ5** ルータに電源を再投入してから 60 秒以内に、Break キーを押すか、またはブレークを送信します。この 操作を行うと、ルータはROMモニタを開始し、ROMモニタプロンプト(rommon1>)が表示されます。
- **ステップ6** コンフィギュレーション レジスタ ユーティリティを使用してコンフィギュレーション レジスタを設定 し、次のように ROM モニタープロンプトで confreg コマンドを入力します。

#### 例:

rommon1> confreg 0x2142

- **ステップ7** *enable ignore system config info?* という質問に yes と答え、現在のコンフィギュレーション レジスタの設定をメモしておきます。
- **ステップ8** 次のように reset コマンドを入力して、ルータを初期化します。

#### 例:

rommon2> reset

ルータは初期化され、コンフィギュレーションレジスタは 0x142 に設定され、フラッシュメモリからシ ステム イメージが起動され、次のようにシステム コンフィギュレーション ダイアログ プロンプトが表 示されます。

#### 例:

--- System Configuration Dialog --

**ステップ9** 次のメッセージが表示されるまで、システム コンフィギュレーション ダイアログ プロンプトに no と入力します。

Press RETURN to get started!

- ステップ10 Return キーを押します。次のように、ユーザ EXEC プロンプトが表示されます。 Router>
- **ステップ11** enable コマンドを入力して、特権 EXEC モードを開始します。次のように show startup-config コマンドを 入力して、コンフィギュレーション ファイルのパスワードを表示します。

#### Router# show startup-config

ステップ12 コンフィギュレーションファイル表示内を走査しパスワードを探します(通常、イネーブルパスワードはファイルの先頭付近にあり、コンソールログインパスワードまたはユーザ EXEC パスワードは末尾付近にあります)。パスワードは次のように表示されます。

enable secret 5 \$1\$ORPP\$s9syZt4uKn3SnpuLDrhuei

enable password 23skiddoo

| •        |   |
|----------|---|
| line con | 0 |

#### password onramp

イネーブルシークレットパスワードは暗号化されているため回復できず、再設定する必要があります。 イネーブルパスワードとコンソール ログイン パスワードは暗号化されている場合もあれば、クリア テ キストの場合もあります。イネーブル シークレット パスワード、コンソール ログイン パスワード、ま たはイネーブルパスワードを再設定するには、次のステップに進んでください。イネーブルシークレッ トパスワードがなく、イネーブル パスワードおよびコンソール ログイン パスワードが暗号化されてい ない場合は、イネーブル パスワードおよびコンソール ログイン パスワードを記録し、ステップ 17 に進 んでください。

- 注意 イネーブル パスワード、イネーブル シークレット パスワード、またはコンソール ログイン パ スワードの変更または再設定が必要であると判明するまで、次のステップは実行しないでくだ さい。次に示すステップの実行に失敗すると、ルータの設定が消去されることがあります。
- **ステップ13** configure memory コマンドを入力して、実行中のメモリにスタートアップ コンフィギュレーション ファ イルをロードします。この操作によって、パスワードを変更したり再設定することができます。

Router# configure memory

- ステップ14 特権 EXEC コマンド configure terminal を入力して、コンフィギュレーション モードを開始します。 Hostname# configure terminal
- ステップ15 次のコマンドを使用して、3つのパスワードをすべて変更します。

Hostname(config)# enable secret newpassword1

Hostname(config)# enable password newpassword2

Hostname(config)# line con 0

Hostname(config-line)# password newpassword3

設定に必要なパスワードだけを変更してください。パスワードを個別に削除する場合は、上記コマンドの no フォームを使用します。たとえば、no enable secret コマンドを入力すると、イネーブル シークレット パスワードが削除されます。

ステップ16 次のように、すべてのインターフェイスを管理上のシャットダウン状態にしないように設定する必要が あります。

hostname(config)# interface gigabitethernet 0/0

#### Hostname(config-int)# no shutdown

もともと設定されていたすべてのインターフェイスに対して、同等なコマンドを入力します。このステップを省略すると、すべてのインターフェイスが管理上のシャットダウン状態になり、ルータの再起動時 に使用できなくなります。

**ステップ17** config-register コマンドを使用して、コンフィギュレーション レジスタをステップ3または8に記載され ている元の値に設定するか、次のように出荷時の設定 0x2102 に設定します。

Hostname(config)# config-register 0x2102

ステップ18 Ctrl-Z (Ctrl キーを押しながら Z キーを押す)か、または end を入力して、コンフィギュレーションモー ドを終了し、EXEC コマンドインタープリタに戻ります。

- 注意 パスワードを変更するかまたは再設定するまで、次のステップを実行しないでください。ステッ プ13~16を省略した場合は、ステップ20に進みます。この注意に従わないと、ルータのコン フィギュレーションファイルが消去されます。
- ステップ19 copy running-config startup-config コマンドを入力して、新しい設定を NVRAM に保存します。
- ステップ20 reload コマンドを入力して、ルータを再起動します。
- **ステップ21**新しいパスワードまたは回復されたパスワードを使用して、ルータにログインします。

#### 次のタスク

これで、イネーブルパスワード、イネーブルシークレットパスワード、またはコンソールロ グインパスワードを回復または再設定する手順は完了です。

## スタンバイ RP がシステムに含まれている場合のパスワードの回復

スタンバイ RP がシステムに含まれている場合、パスワードを回復するには、次の手順を実行 します。

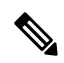

- (注) スタンバイ RP でパスワード回復手順を実行する必要はありません。アクティブ RP で NVRAM (startup-config) をバイパスした後、スタンバイ RP のその後のリロードによっ て、スタンバイ RP の running-config とアクティブ RP の running-config が同期されます。
  - 1. スタンバイ RP のコンソール ポートに接続します。スタンバイ RP へのコンソール ポート 接続を作成して、アクティブ RP のコンソール ポートを使用しないことをお勧めします。
  - 2. ROMmon プロンプトへの両方の RP をリセットします。

この時点で、スタンバイ RP は再起動しないでください。ROMmon プロンプトでは、そのまま にしてください。

- 1. アクティブ RP でパスワード回復手順を実行します。
- アクティブ RP の running-config が running-config から削除されたパスワードによって変更 された後、NVRAM の新しい running-config を保存します(つまり、running-config の内容 を startup-config にコピーします)。
- 3. スタンバイ RP を起動します。

スタンバイ RP がアクティブ RP の設定と同期します。新しい設定にはパスワードは含まれま せん。

I

翻訳について

このドキュメントは、米国シスコ発行ドキュメントの参考和訳です。リンク情報につきましては 、日本語版掲載時点で、英語版にアップデートがあり、リンク先のページが移動/変更されている 場合がありますことをご了承ください。あくまでも参考和訳となりますので、正式な内容につい ては米国サイトのドキュメントを参照ください。